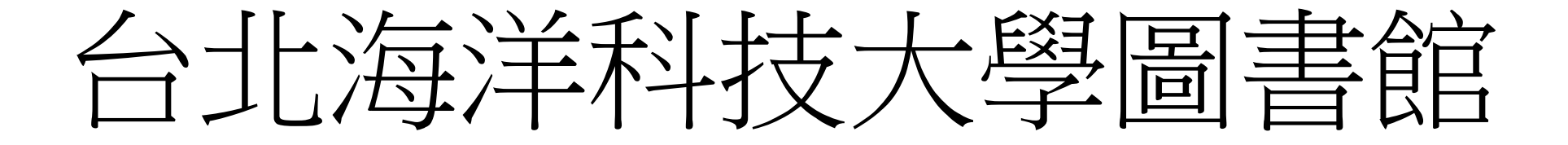

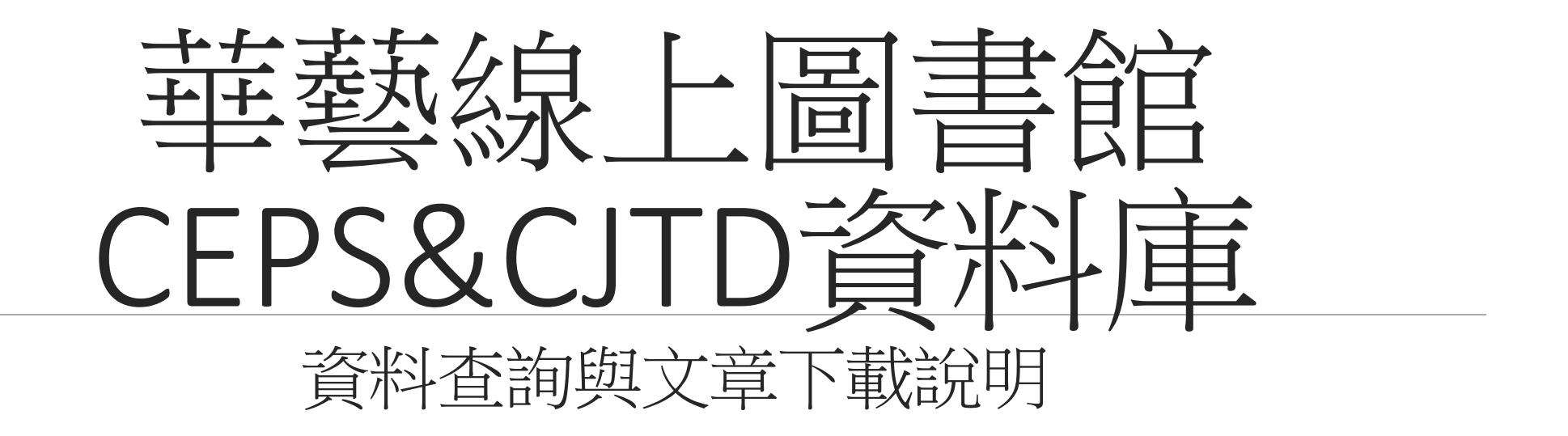

## 一、註冊華藝線上圖書館通用帳號

\*華藝線上圖書館,學校師生能用CEPS、CJTD兩個期刊論文網資料庫,以及華藝電子書, 在學校電腦或校外連線時可以直接下載使用。

\*另有華藝博碩士論文供全校師生查詢,作者有免費公開的才能下載,下載需要登入會員。

\*如需使用到華藝線上圖書館的使用紀錄功能需要以E-mail註冊會員登入。

校外連線的方式請參考學校圖書館網頁/數位資源服務/資料庫校外連線設定

網址: https://lib.tumt.edu.tw/files/13-1026-16708.php

連線測試:只要能看空中英語教室的影片就是連線成功了。 空中英語教室網址: https://tccs2.webenglish.tv/

## 申請華藝線上圖書館帳號

\*完成校外連線連到學校網路後,請先準備一組E-mail與密碼,作為註冊之用。也可以先登入 Gmail與FB作連結註冊。

\*從學校圖書館的中文電子資料庫找到I-Read ebooks 華藝電子書的登入,下面是以I-Read ebooks 華藝電子書作為示範。

\*註冊方式可用E-mail註冊,建議要先在網頁上登入Gmail或FB註冊比較方便。註冊過後,華藝線 上圖書館與華藝電子書,都可以用同一帳號登入。

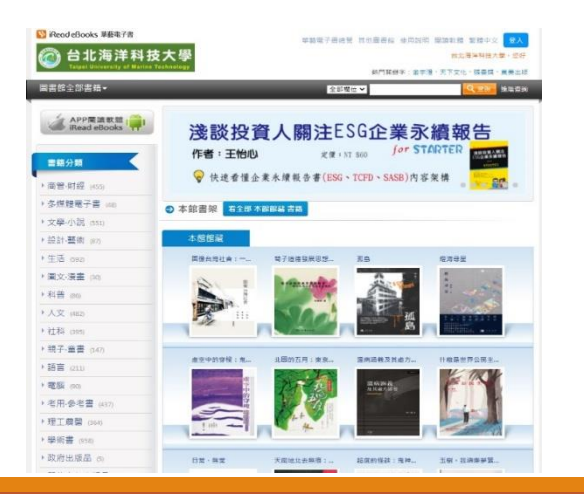

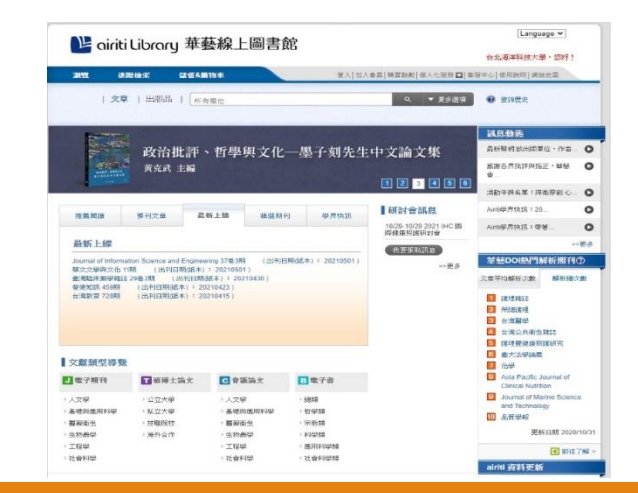

\*選擇以FB帳號連結,會出現對話框,再次輸入FB帳號密碼確認連結。 \*填寫好後,會出現電子書權限未綁定的視窗,請按綁定電子書權限。 \*填寫好在學校的身分與學號及職員編號,按下確認,就可以完成註冊。

| ¥<br>記<br>記<br>記<br>WFB帳號註冊成新會員<br>注意:若您已有Alitit Library帳號,讓先盈入,再至個人佔設定完成第三方帳號例之使用華藝的這些產<br>品 | ¥<br>電子書權限未綁定<br>由於您尚未規定館藏電子書權限,僅能"試閱」iRead eBook電子書,<br>若您想要借閱館藏,或使用個人化服務,請編續規定電子書館藏:                                                                                                    | *     #     #     #     #     #     #     #     #     #     #     #     #     #     #     #     #     #     #     #     #     #     #     #     #     #     #     #     #     #     #     #     #     #     #     #     #     #     #     #     #     #     #     #     #     #     #     #      #      #      #      #      #      #      #      #      #      #      #      #      #      #      #      #      #      #      #      #      #      #      #      #      #      #      #      #      #      #      #      #      #      #      #      #      #      #      #      #      #      #      #      #      #      #      #      #      #      #      #      #      #      #      #      #      #      #      #      #      #      #      #      #      #      #      #      #      #      #      #      #      #      #      #      #      #      #      #      #      #      #      #      #      #      #      #      #      #      #      #      #      #      #      #      #      #      #      #      #      #      #      #      #      #      #      #      #      #      #      #      #      #      #      #      #      #      #      #      #      #      #      #      #      #      #      #      #      #      #      #      #      #      #      #      #      #      #      #      #      #      #      #      #      #      #      #      #      #      #      #      #      #      #      #      #      #      #      #      #      #      #      #      #      #      #      #      #      #      #      #      #      #      #      #      #      #      #      #      #      #      #      #      #      #      #      #      #      #      #      #      #      #      #      #      #      #      #      #      #      #     #     #     #     #     #     #     #     #     #     #     #     #     #     #     #     #     #     #     #     #     #     #     #     #     #     #     #     #     #     #     #     #     #     #     #     #     #     #     #     #     #     #     #     #     #     #     #     #     #     #     #     #     #     #     #     #     #     # |
|-----------------------------------------------------------------------------------------------|----------------------------------------------------------------------------------------------------|----------------------------------------------------------------------------------------------------|
| 再交输入磁碼:<br>備份值補:<br>調使用不同於註冊帳號的Email<br>認我同意 <u>Ainti 會員條款</u><br>確認送出                        | * 新定電子書權限 <b>Y Y Y</b> | 並要選擇單位所屬地區<br>台灣北部 ▼<br>元培醫專科技大學<br>南亞技術學院<br>白北海洋科技大學<br>國立台北商業大學 ▼                                                                                                    |

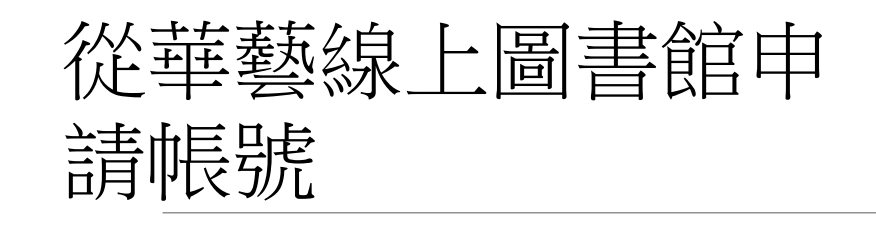

\*從圖書館網頁的CEPS中文電子期刊、 CJTD中文學術期刊暨學位論文全文資料 庫兩個資料庫,任一個進入華藝線上圖 書館的加入會員進行註冊。

\*以gmail為例,預先登入Gmail。進到加入會員,點選Gmail圖標,輸入相關資料後。再到信箱點選認證網址。

| 歡迎!<br>華藝自即日起                                                                  | ,提供電子資源帳號整合服務,您認                                                                                                    | 可以使用Airiti Library的帳號, |                                         | G 使用                                                               | Google 帳戶登入                                                           |                             |                             |
|--------------------------------------------------------------------------------|----------------------------------------------------------------------------------------------------|------------------------|-----------------------------------------|--------------------------------------------------------------------|-----------------------------------------------------------------------|-----------------------------|-----------------------------|
| 在 <u>這些產品</u> 中                                                                | 通行使用!                                                                                                    |                        |                                         |                                                                    |                                                                       |                             |                             |
| 長號 (Email /                                                                    | Username) *                                                                                                    |                        |                                         |                                                                    | 選                                                                     | 擇帳戶                         |                             |
|                                                                                |                                                                                                    | ;                      |                                         |                                                                    | 以繼續使用「                                                                | <sup>r</sup> airitilibrary. | com                         |
| 密碼 (Passwe                                                                     | ord) *                                                                                                    |                        |                                         |                                                                    | -                                                                     |                             |                             |
| i認密碼 (Co                                                                       | nfirm) *                                                                                                    |                        | _                                       | 0                                                                  | 使用其他帳戶                                                                |                             |                             |
| 萄份信箱 (Ba                                                                       | ckup Email) *                                                                                                    |                        |                                         | 如要                                                                 | 繼續進行,Google 1                                                         | 會將您的姓名                      | 、雷子郵                        |
|                                                                                | <ul> <li>我已經了解並同意 <u>aintiLibr</u></li> </ul>                                                                                                    | rary 會員條款              |                                         | 語言(<br>「airi                                                       | 篇好設定和個人資料<br>itilibrary.com」。                                         | 以相片提供給                      |                             |
|                                                                                | 註冊                                                                                                    |                        |                                         |                                                                    |                                                                       |                             |                             |
|                                                                                | 或以第三方帳號登入                                                                                                    | <                      |                                         |                                                                    |                                                                       |                             |                             |
|                                                                                |                                                                                                    |                        |                                         |                                                                    |                                                                       |                             |                             |
|                                                                                | G                                                                                                    |                        | £                                       | 體中文 ▼                                                              |                                                                       |                             | 說明                          |
| Gmal Q<br>+                                                                    |                                                                                                    |                        | 聚<br>用Go<br>較验徑<br>人使用                  | 體中文 ▼<br>ogle登<br>用FB、G<br>蕃薮的這。                                   | EX<br>00gle的情報快速登<br>中重品! 道中単品                                        | 人,設定完成                      | 說明<br>後即可直                  |
| Gmail Q<br>4                                                                   |                                                                                                    | •                      | 繁<br>用Go<br>較過使<br>人使用<br>              | 體中文 ▼<br>ogle尝<br>用FB、G<br>聲要的這<br>Email / U                       | た<br>Doogle的情報状理室<br>密書品! 道地憲品<br>Seename)*                           | 入,設定完成                      | 説明<br>後即可直                  |
| Great Q.<br>+<br>a                                                             | RARIE<br>RARIE<br>anti Library 草製泉上開畫館會員Email沒通信<br>Page 2000 con 2000 con 2000 | 3 RM2                  | 第<br>用GoO<br>酸迎使用<br>人使用<br>转载 (j<br>客题 | 體中文 ▼<br>Ogle受<br>用FB、G<br>蘇聯的這<br>Email / U<br>Password           | を入<br>boogle的情報供道盤<br>型重器: 道中重品<br>sername)*                          | 人,設定完成                      | 後即可直                        |
| Gmail Q<br>(+<br>m<br>m<br>m<br>m<br>m<br>m<br>m<br>m<br>m<br>m<br>m<br>m<br>m | RANIC<br>RANIC<br>日 0 1 0 0 0 0 0 0 0 0 0 0 0 0 0 0 0 0 0                                                                                                    | •<br>• RMX             | 第<br>用GoQ<br>酸迎德<br>人使用<br>转载 (         | 健中文 ♥<br>OGJe碧<br>用FB \G.<br>Email / U<br>Passwor                  | あ<br>5<br>5<br>5<br>5<br>5<br>5<br>5<br>5<br>5<br>5<br>5<br>5<br>5    | 人,設定完成                      | 說明<br>(後 <sup>801</sup> 可直) |
| Gmail Q<br>(<br>m<br>m<br>m<br>m<br>m<br>m<br>m<br>m<br>m<br>m<br>m<br>m<br>m  | K # # # # # # # # # # # # # # # # #                                                                                                    |                        | 第<br>用Go<br>歡迎使用<br>4號號(<br>確認医<br>備勿便  | 健中文 ♥<br>OGJe钨<br>用FB \Grimes<br>Email / U<br>Passworr<br>電碼 (Conf | を入<br>0000日の報味快速登<br>型重品! 道地単高品<br>d)*<br>d)*<br>irm)*<br>rup Email)* | 人,設定完成                      | ()<br>(後回可直<br>()           |

信意

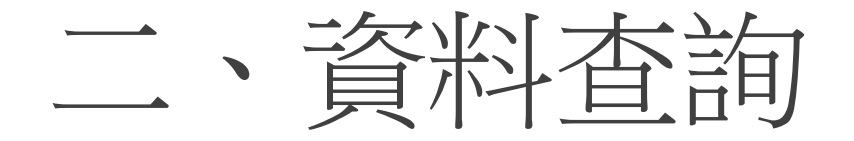

\*請在網頁上方搜尋欄輸入要搜尋的關鍵字, 如輸入「休閒」可以找到期刊文章、會議論 文等文章。如範圍太大可以在下方的小搜尋 欄,按下檢索結果再查詢,從找到的資料中 縮小範圍查詢。

\*博碩士論文是看作者是否願意免費授權供人 下載才能下載,不然要儲值付費。

\*這裡的電子書以華藝線上圖書館的書作檢索 目標。會遇到不是圖書館的館藏的書,那是 不能借閱的喔。

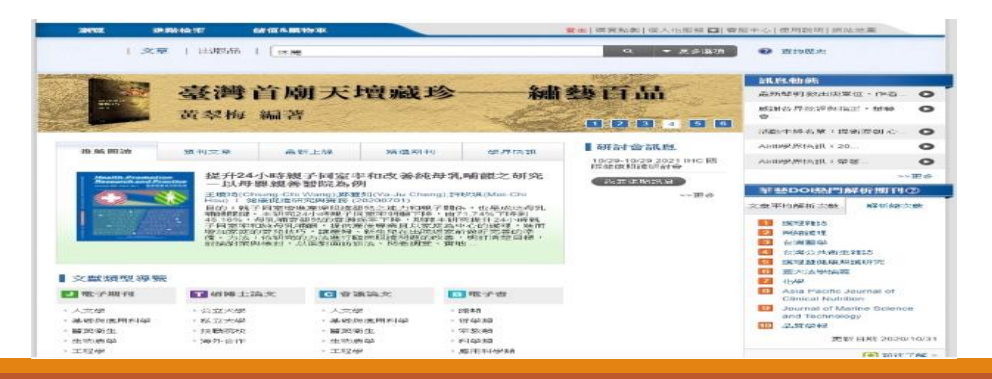

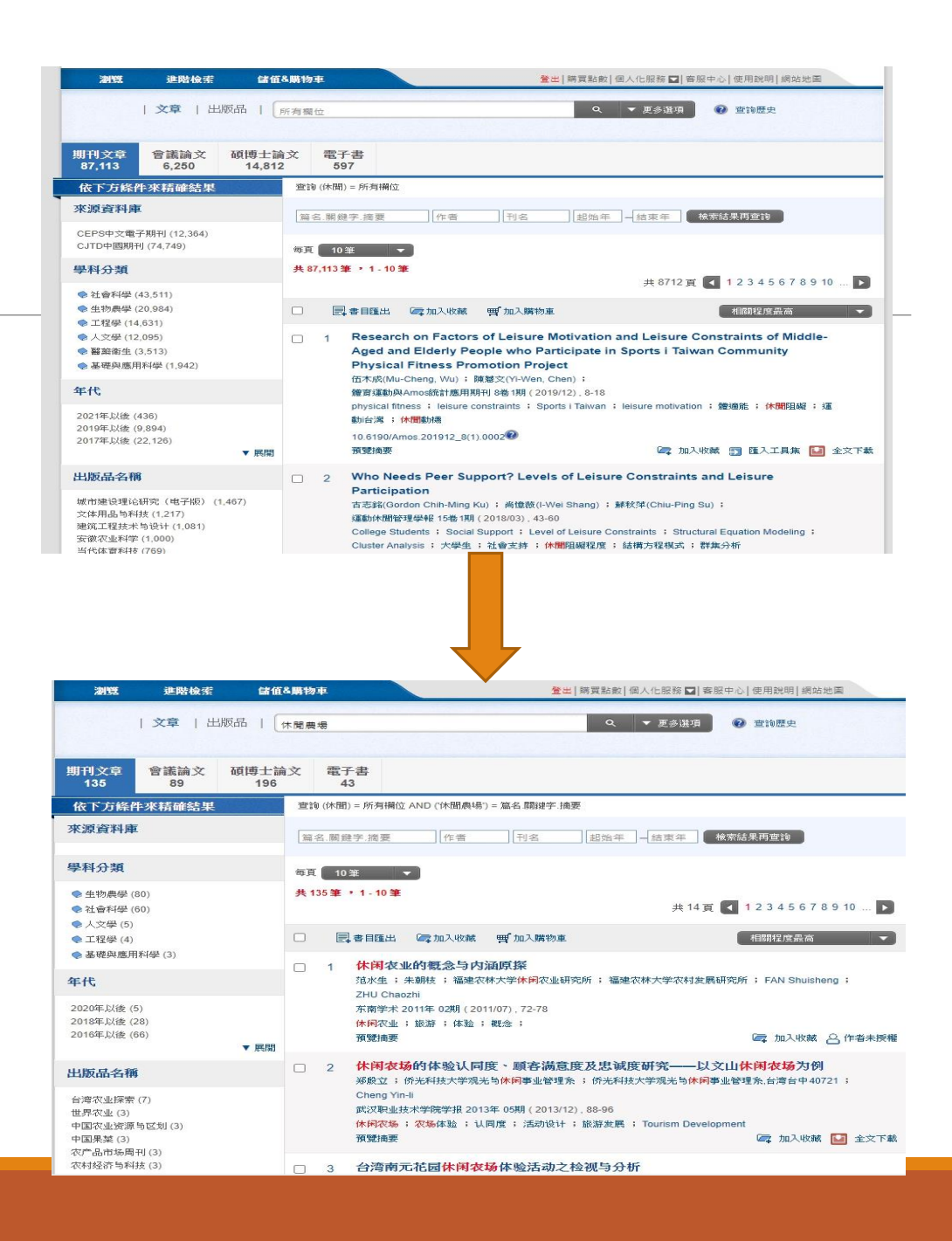

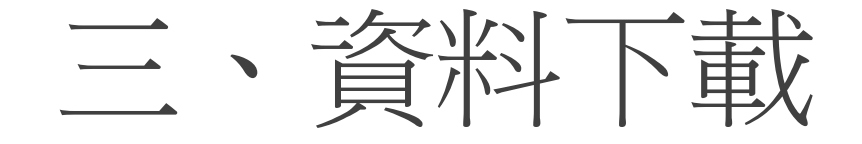

- \*在資料的語言方面,CEPS主要是繁體中文與英文 期刊;CJTD則是簡體中文期刊為主。不點選擇會全 部混合。
- \*文章類型,分為期刊文章、會議論文。可視實際需要點選。

\*點選文章欄位右下方的全文下載,即可下載該篇期刊文章。

| 瀏覽 進階檢索 儲值                                                                                      | 值8.購物車                                                                                                    |
|-------------------------------------------------------------------------------------------------|----------------------------------------------------------------------------------------------------|
| 文章   出版品                                                                                        | 所有欄位 Q ▼ 更多道項 ② 查詢歷史                                                                                                    |
| 期刊文章 會議論文 碩博士<br>87,113 6,250 14,81                                                             | 論文 電子書<br>12 597                                                                                                    |
| 依下方條件來精確結果                                                                                      | 查詢 (休閒) = 所有禰位                                                                                                    |
| 來源資料庫                                                                                           | 篇名.關鍵字.摘要 作者 刊名 起始年 一結束年 檢索結果再查詢                                                                                                    |
| CEPS中文電子期刊 (12,364)<br>CJTD中國期刊 (74,749)                                                        | 每頁 10 筆 🔻                                                                                                    |
| 學科分類                                                                                            | <b>共 87,113筆 • 1 - 10筆</b><br>共 8712頁 ◀ 1 2 3 4 5 6 7 8 9 10 ▶                                                                                                    |
| <ul> <li>◆ 社會科學 (43,511)</li> <li>◆ 生物農學 (20,984)</li> <li>◆ 工程學 (14,631)</li> </ul>            | □ ■書目匯出 ☞加入購物車 相關程度最高 ▼                                                                                                    |
| <ul> <li>◆ 人文學 (12,095)</li> <li>◆ 醫藥衛生 (3,513)</li> <li>◆ 基礎與應用科學 (1,942)</li> </ul>           | 1 Research on Factors of Leisure Motivation and Leisure Constraints of Middle-<br>Aged and Elderly People who Participate in Sports i Taiwan Community<br>Physical Fitness Promotion Project                                                            |
| 年代                                                                                              | 伍木成(Mu-Cheng, Wu); 陳慧文(Yi-Wen, Chen);<br>體育運動與Amos統計應用期刊 8卷 1期(2019/12), 8-18                                                                                                    |
| 2021年以後 (436)<br>2019年以後 (9,894)<br>2017年以後 (22,126)                                            | physical liness ,leisure constraints , Spons Frankan , leisure motivation , 通過能 , 水面阻磁 , 運<br>動台湾 ; 休閒動機<br>10.6190/Amos.201912_8(1).0002                                                                                                    |
| ▼ 展開                                                                                            | 預覽摘要 🕼 加入收藏 🛐 匯入工具集 🔛 全文下載                                                                                                    |
| 出版品名稱                                                                                           | 2 Who Needs Peer Support? Levels of Leisure Constraints and Leisure<br>Participation                                                                                                    |
| 城市建设理论研究(电子版) (1,467)<br>文体用品与科技 (1,217)<br>建筑工程技术与设计 (1,081)<br>安徽农业科学 (1,000)<br>当代体育科技 (769) | 古志銘(Gordon Chih-Ming Ku); 尚惶薇(I-Wei Shang); 蘇校萍(Chiu-Ping Su);<br>運動休閒管理學報 15卷 1期(2018/03), 43-60<br>College Students; Social Support; Level of Leisure Constraints; Structural Equation Modeling;<br>Cluster Analysis; 大學生; 社會支持; 休閒阻礙程度; 結構方程模式; 群集分析 |

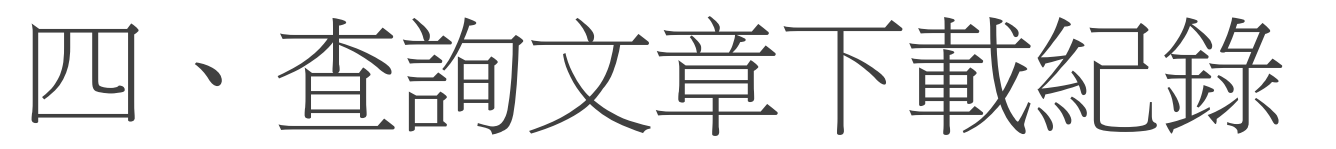

## \*登入華藝線上圖書館後,點選個人化服務裡面的文章下載紀錄。就可以看到曾經下載過的文章。

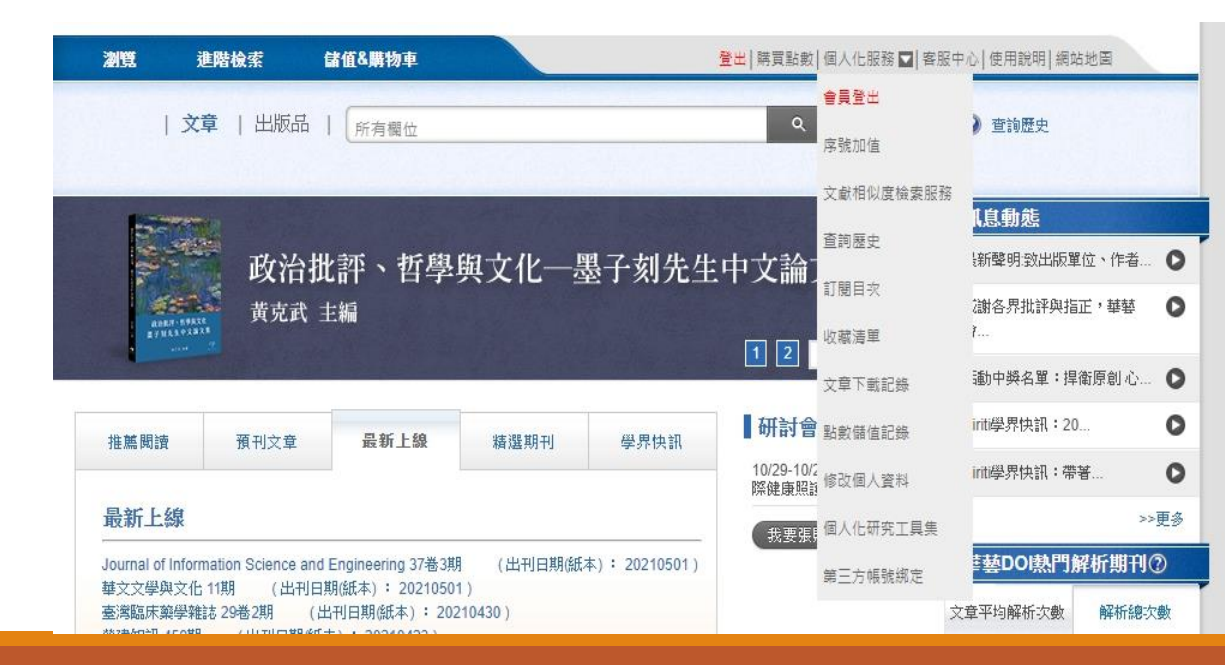

|                 | til ibroru 華蓺約      | 良└周聿命                     |            | Language 🗸   |
|-----------------|---------------------|---------------------------|------------|--------------|
|                 |                     |                           | 剩餘儲        | 值:0點 剩餘紅利:0點 |
| 瀏覽 3            | 進階檢索 儲值&購物車         | <b>登出</b>  開買點數 個人        | 化服務 🔽 客服中心 | 使用說明 網站地圖    |
| (文              | 章   出版品   所有欄位      | ۹ 🔻                       | 更多選項       | 查詢歷史         |
| 個人化服務 ><br>下載記錄 | 文章下載記錄<br>(5)       |                           |            |              |
| 剩餘儲值<br>紅利點要    |                     |                           |            |              |
| 序號              | 下載時間                | 文章名稱                      | 付款方式       | 金額/點數        |
| 1               | 2021/02/25 17:16:21 | 入明使節的肖像:妙智院藏《策彥周良像》之研究    | 點數         | 0            |
| 2               | 2020/12/11 19:38:32 | 斯人已遠評李美燕《琴道:高羅佩與中國古琴(上冊)》 | 點數         | 0            |
| 3               | 2020/12/05 14:48:53 | 紫米花青素在乙醇溶液中顏色表現之研究        | 點數         | 0            |
| 4               | 2020/10/16 15:43:30 | 原住民幼兒數概念之研究-以屏東縣為例        | 點數         | 0            |
| 5               | 2020/09/26 18:43:37 | 稽"牛"                      | 點數         | 0            |
|                 |                     | 第一頁丨上一頁                   | 下一頁 最終頁第   | 11頁/共1頁共5筆   |

## 提醒您 : 1. 個人會員帳號使用點數購買文章超過24小時後,下載同一篇文章需要再次付費。 2. 本豐面呈現之全額及點數留不包含手櫃費。

若您有任何建議,歡迎利用以下方式聯絡客服中心,謝謝!

服務時間: 週一至週五 AM09:00-PM18:00

客服專線 : 0800-000-747

客服傳真: +886-2-2926-6016

客服信箱 : lib@airiti.com